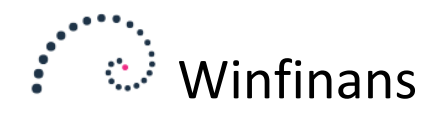

# **INTRASTAT**

Instrastat tal skal indberettes til Danmarks Statistik (DST) hvis firmaets samhandel med udlandet har en given størrelse. Typisk indberettes en given vares mængde ved angivelse af antal hele kilo der er handlet. I nogle tilfælde skal der angives en supplerende enhed – for eksempel antal.

# Opsætning

For at kunne anvende skal det markeres i den generelle opsætning. I menuen vælg Lager generelt. Sæt et hak ud for "Anvend kn8". Klik gem.

Varekortet for varer som er berørt af udlandshandel skal sættes op under hensyntagen til de informationer som DST skal have. Opsætningen på varekortet skal blot foretages inden indberetning, og kræver derfor ikke at opsætningen er foretaget inden man sælger og køber.

I det efterfølgende gennemgås opsætningen.

| Generelt <u>Tekst</u> <u>St</u>                                                                             | vle Prislister, salo Prislis                                          | ter, køb Pakning                                |                                                                                                    |                                                                                                    |
|----------------------------------------------------------------------------------------------------|-----------------------------------------------------------------------|-------------------------------------------------|----------------------------------------------------------------------------------------------------|----------------------------------------------------------------------------------------------------|
| Varenr./Gruppe<br>Beskrivelse<br>Model                                                                      | 71000<br>Bilradio, heftig sag<br>Model                                | 100 Købte varer                                 |                                                                                                    | ✓ Lagerført ✓                                                                                                    |
| Enhed<br>Prisgruppe<br>Statistik<br>Ekstra information<br>Oprindelsesland<br>EAN<br>KN8<br>KN8 enhedsfaktor | Stk<br>100 Angivet salg V<br>Ingen V<br>Ingen V<br>Ingen V<br>Ingen V | 2<br>2                                          | Minimum<br>Genbestilling<br>Max beholdning<br>Leveringstid, dage<br>Transport tid<br>Købs kollistørrelse<br>Genbestilling | 0<br>0<br>1<br>Forslag                                                                                                    |
| Alternativt nr.<br>Medtag vare<br>Salgspris<br>Fast kostpris<br>Sidste kostpris                             | 65,00 V<br>36,00 V<br>0,00 T                                          | osition<br>akning<br>olume<br>ægt<br>idsforbrug | 1,00<br>0,0000<br>0,0000<br>0,0000                                                                                        | <ul> <li>Medtages ikke på salgsprislister</li> <li>Medtages ikke på købsprislister</li> <li>✓ Medtag ikke på web</li> </ul> |

#### 1 Eksempel på varekort med de relevante KN8 felter

Varen skal tildeles en KN8 kode og andre informationer. De kan umiddelbart skrives direkte på varekortet, men det anbefales at benytte det særskilte skærmbillede som ses på nedenstående skærmbillede

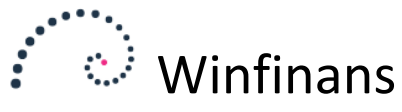

| Regnskabsår Perioder<br>2016 ∨ 16-Aug | n<br>gust | $\sim$                                                                                        |                    |               | Tildel                | KN8 koder     |  |
|---------------------------------------|-----------|-----------------------------------------------------------------------------------------------|--------------------|---------------|-----------------------|---------------|--|
| Varenr. Beskriv                       | velse     | Gruppe                                                                                        | KN8                |               |                       |               |  |
|                                       |           |                                                                                               | ~                  | P 🛃           |                       |               |  |
| Anvendte cn8                          | -         |                                                                                               | ∨ Vilføj Kn8 koder |               |                       |               |  |
| Statistik KN8                         |           |                                                                                               |                    |               |                       | Top 200 ~     |  |
| Varenr.                               |           | Bes                                                                                           | krivelse           | KN8 Sup. Enhe | d Enheds faktor KN8 v | ægt Vægt      |  |
| (                                     |           |                                                                                               |                    | ρ             |                       | ×             |  |
|                                       |           |                                                                                               |                    |               |                       | - ^           |  |
|                                       | He        | ste, racerene avlsdyr                                                                         |                    |               |                       | Antal stykker |  |
|                                       | - He      | Heste til slagtning                                                                           |                    |               |                       |               |  |
|                                       | E He      | Heste, levende (undtagen racerene avlsdyr og heste til slagtning)                             |                    |               |                       |               |  |
|                                       | Z Æs      | Æsler, levende                                                                                |                    |               |                       |               |  |
|                                       | Mu        | Muldyr og mulæsler, levende                                                                   |                    |               |                       |               |  |
|                                       | 🖂 Kv      | Kvier, racerene "hundyr, der endnu aldrig har kælvet"                                         |                    |               |                       |               |  |
|                                       | Kø        | Køer, racerene (ekskl. kvier)                                                                 |                    |               |                       |               |  |
|                                       | Kv        | Kvæg, racerent til avl (undtagen kvier og køer)                                               |                    |               |                       |               |  |
|                                       | Kv        | Kvæg, levende af underslægterne Bibos eller Poephagus                                         |                    |               |                       |               |  |
|                                       | Kv        | Kvæg, levende af en vægt <= 80 kg (undtagen racerene opdrættet til avl)                       |                    |               |                       |               |  |
|                                       | Kv        | Kvæg af vægt> 80 kg, men <= 160 kg, til slagtning                                             |                    |               |                       |               |  |
|                                       | ✓ Kv      | Kvæg, levende af en vægt> 80 kg, men <= 160 kg (undtagen til slagtning, renavlet til avl)     |                    |               |                       |               |  |
|                                       | Kv        | Kvæg af vægt> 160 kg, men <= 300 kg, til slagtning                                            |                    |               |                       |               |  |
|                                       | Kv Kv     | Kvæg, levende af en vægt på> 160 kg, men <= 300 kg (undtagen til slagtning, renavlet til avl) |                    |               |                       |               |  |
|                                       | Kv Kv     | Kvier "hundyr, der endnu aldrig har kælvet" af vægt> 300 kg, til slagtning                    |                    |               |                       |               |  |
| Kopier vægt                           | Ŀ         |                                                                                               |                    |               |                       |               |  |

### 2 Skærmbillede til håndtering af KN8 - tilgås fra lageroversigten

Som det første skal der udvælges de KN8 koder som er relevante for dit firma. Klik på knappen "Tilføj KN8 koder" og alle de officielle KN8 koder dukker op (9000+). Her kan udvælges en hovedgruppe ved at taste de 4 første cifre i KN8 koden. Når koden er fundet, sættes et kryds ud for de relevante og klik på gem-knappen. Luk KN8-valg skærmbilledet.

Nu skal de varer udvælges, som skal have de udvalgte KN8 koder.

Vælg en KN8 kode i den øverste valgboksen "Anvendte KN8" – et faneblad dukker op med nummeret på, og de varer der måtte have denne kode vises. Første gang er listen tom. Klik på fanebladet "Alle poster" – her vises alle varenumre, som består søgekriterierne i toppen af skærmbilledet. Begræns varelisten så meget du kan.

På listen markeres de varenumre, som skal have den valgte KN8 kode. Når alle er krydset af, klikkes på gem-knappen i bunden af billedet. Klik tilbage til fanebladet med den valgte KN8-kode.

Nu ses alle varer med KN8-koden og der skal tages stilling til nogle individuelle forhold.

## Vægt

For hvert varenummer skal der tages stilling til vægten – og det er vægten for 1 vare i kilo som skal angives. Da denne kan afvige fra den vægt som er angivet på varekortet vises der både en vægt i KN8 sammenhæng, samt en varekort-vægt.

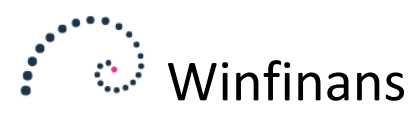

Hvis vægtene på varekortet er udfyldt og umiddelbart kan anvendes da det er i kilogram for 1 vare eller hvis vægtangivelsen af andre årsager kan anvendes ved at fjern eller tilføje 3 0'er, kan man vælge at kopiere varekort-vægtene over – klik da på knappen "Kopier vægt" i bunden af skærmbilledet.

KN8-vægten kan rettes ved at klikke på den korresponderende KN8kode ud for varen.

## Supplerende enhed

Har KN8 koden et krav om angivelse af en supplerende enhed skal der angives en faktor, der ganges på antal for at beregne 1 vares bidrag til den supplerende enhed. Er den supplerende enhed en angivelse i styk, skal antallet blot videregives og faktoren er 1. Er den supplerende enhed "Antal 1000 styk", angives den til 0,001. Sælges varen i 12 stks pakker (f.eks. æg), bidrager salget af 1 bakke med 0,012 og dette er faktoren.

Vær i øvrigt opmærksom på at der hvert år i februar/marts foretages ændringer i sammensætningen af KN8-koder fra DST's side, da der kan ændres behov for hvad der føres statistik på.

## Daglig brug

I daglig brug er der intet specielt der skal gøres – kunde/leverandørs land og antal varer registreres som et led i den almindelige statistik i Winfinans

## Indberetning

Indberetningen til Danmarks Statistik skal foregå med faste intervaller. Udlæsningen fra Winfinans foregår i et generelt format som Microsoft Excel kan læse og udlæses herfra som XLS-format og uploades til Danmarks Statistik efter deres forskrifter.

Udlæsningen foregår fra opsætningsskærmbilledet, hvor du nederst klikker på "Indrapportering".

Øverst vælges det år og den periode man ønsker at indberette for. Er listen tom er det fordi denne periode aldrig har været beregnet. Klik på knappen "Beregn periode" nederst. Salgs- og købsstatistikken for perioden læses og handler med kunder og leverandører i EU, uden for Danmark medtages.

Beregning af perioden kan foretages så ofte det måtte ønskes – det kan være at første beregning har været foretaget før perioden var afsluttet eller hvis opsætningen af KN8 er blevet ændret.

Når data ser tilfredsstillende ud, udlæses de ved at klikke på Excelknappen i bunden af vinduet. Winfinans udlæser Excel-filen i et åbent format, men da Intrastat desværre kun kan indlæse det proprietære Microsoft Excel format, skal filen derfor åbnes i Microsoft Excel og herfra gemmes på din Computer med funktionen "Gem som..." og i denne dialog sikre at der i "Filtype" er valgt "Excel 97-2003 projektmappe". Gem den et sted du kan huske og log in i Idep-programmet og vælg at importere filen som en "Intrastat Multi Excel" fil.

Ved indlæsningen kan der være nogle forhold omkring de indberettede værdier som Idep gør indsigelser imod. Fejlen kan rettes direkte i Idep. Hvis det er en fejl du kan imødese at få ved hver indberetning anbefales det dog at rette f.eks. KN8-vægten til i Winfinans, genberegne periodens fil, udlæse og importere igen.

God fornøjelse med Winfinans og Intrastat.